## **Cara Install NOX di Windows**

1.Download NOX android emulator di situs resminya https://www.bignox.com/

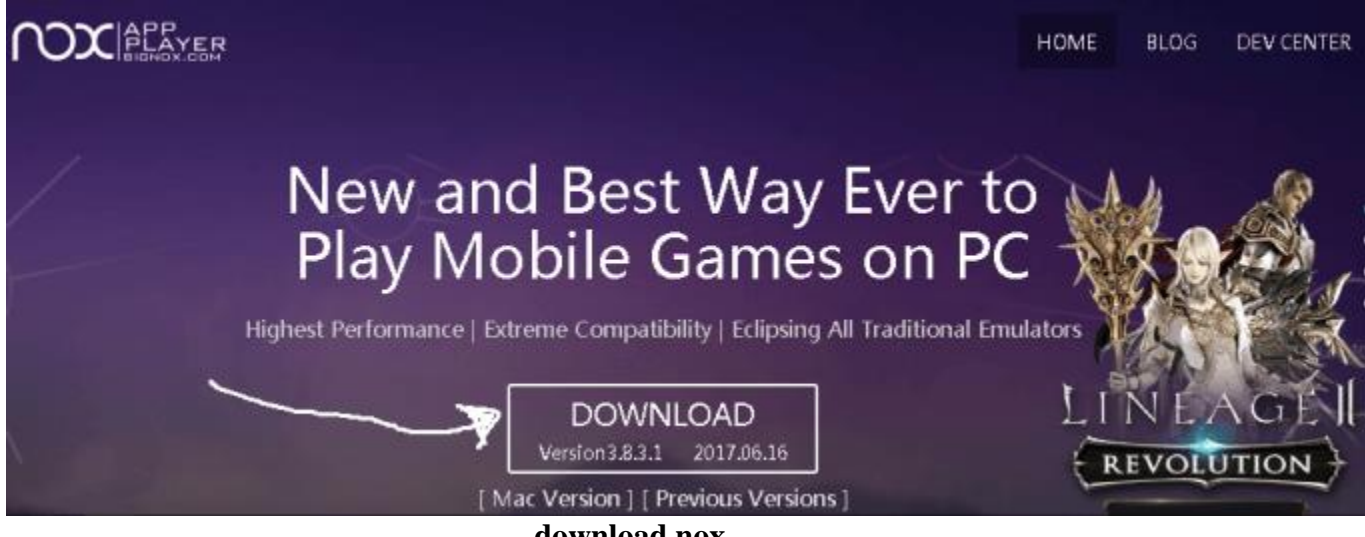

download nox

2.Install dengan mengeksekusi file hasil download tadi serta ikuti petunjuk penginstallan yang ada.

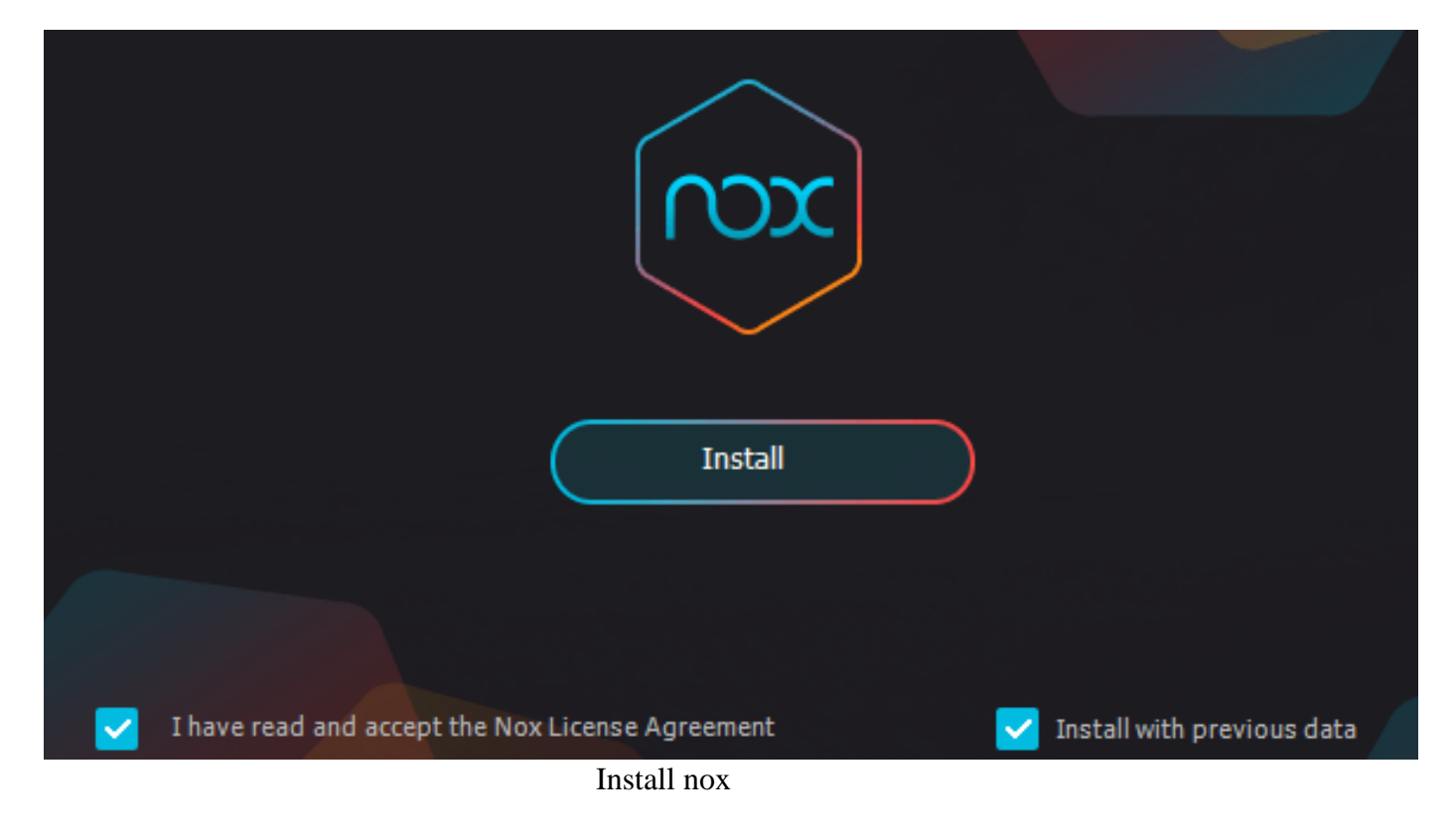

## 3. Tunggu hingga proses installasi selesai

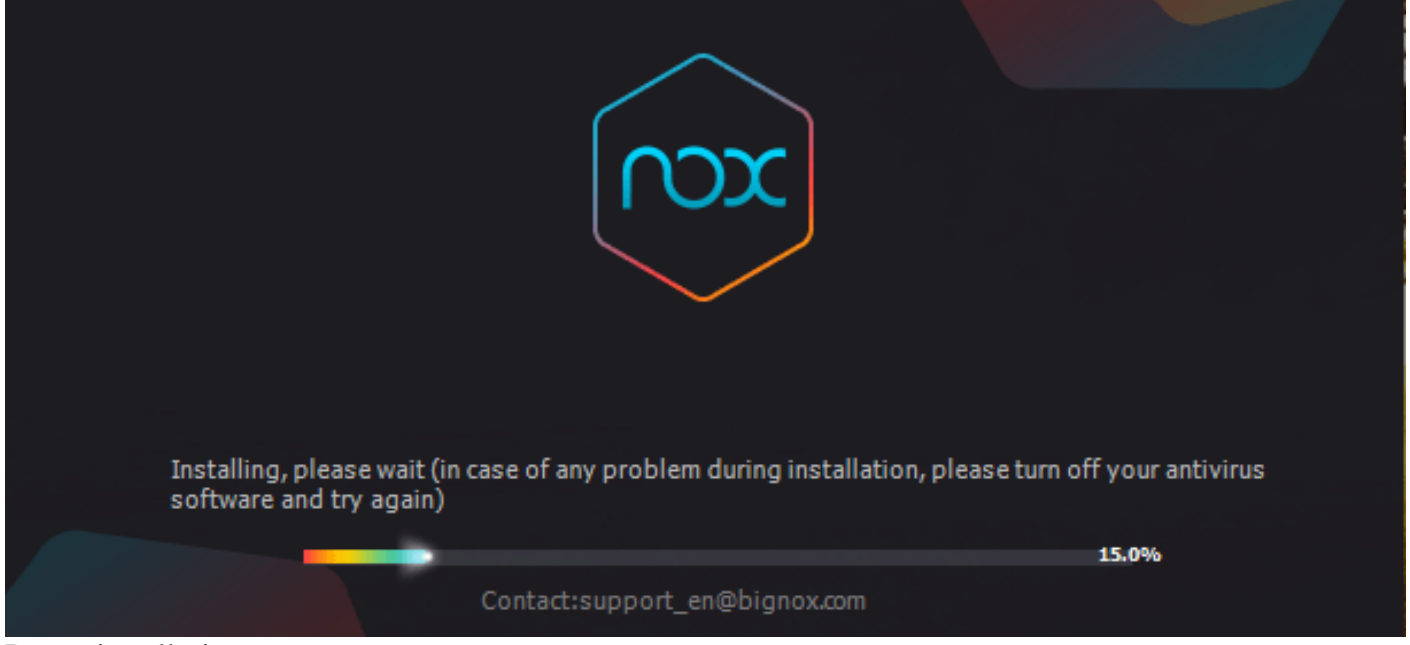

Proses installasi nox

4. Buka aplikasi androoid emulator yang telah terinstall melalui shortcut pada desktop,startmenu atau pada installer tadi.

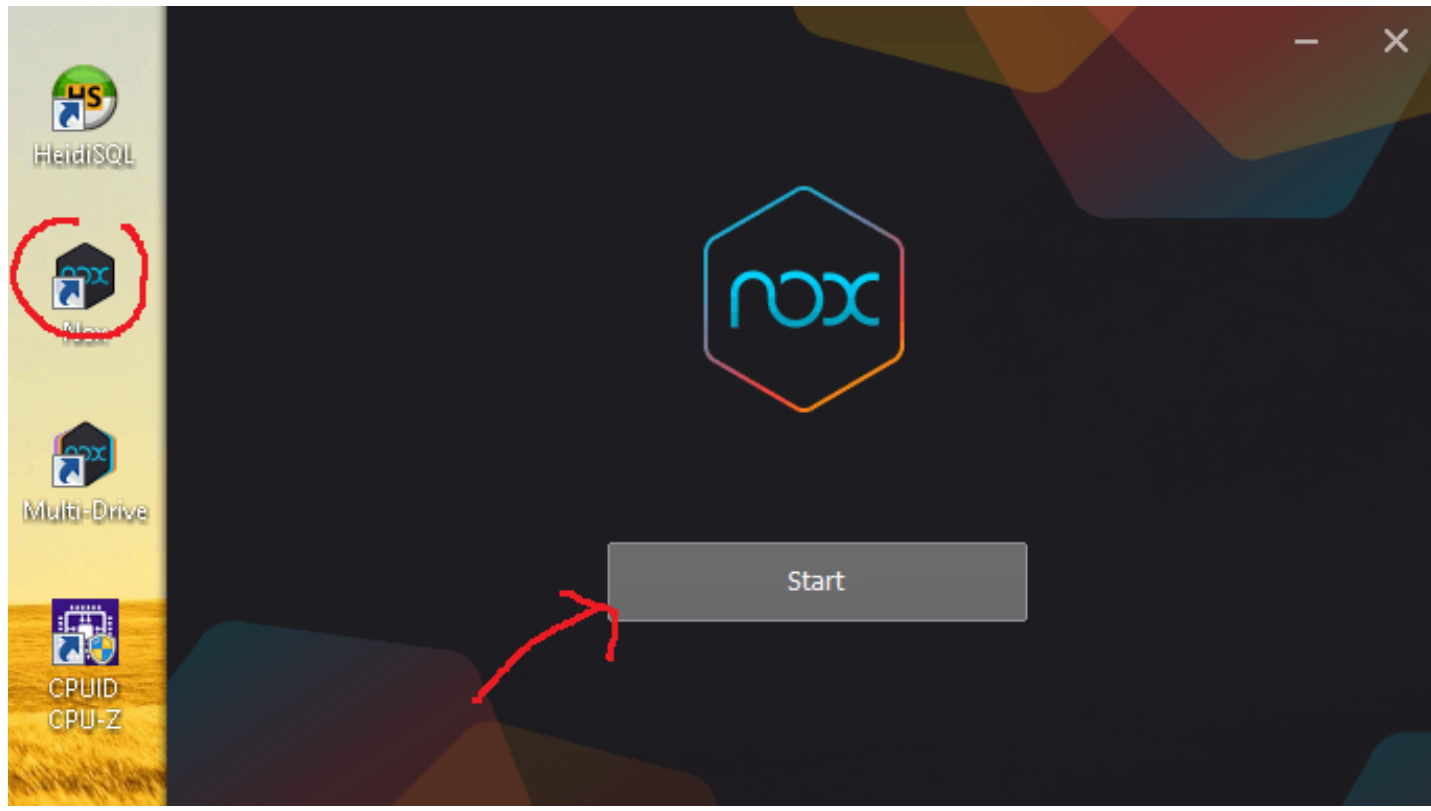

```
menjalankan aplikasi NOX
```

4.Masukan akun google mu,jika akun google mu menggunakan 2-step verification dan tidak munncul permintaan kode ,malah peringatan error yang muncul maka buat google app password untuk login

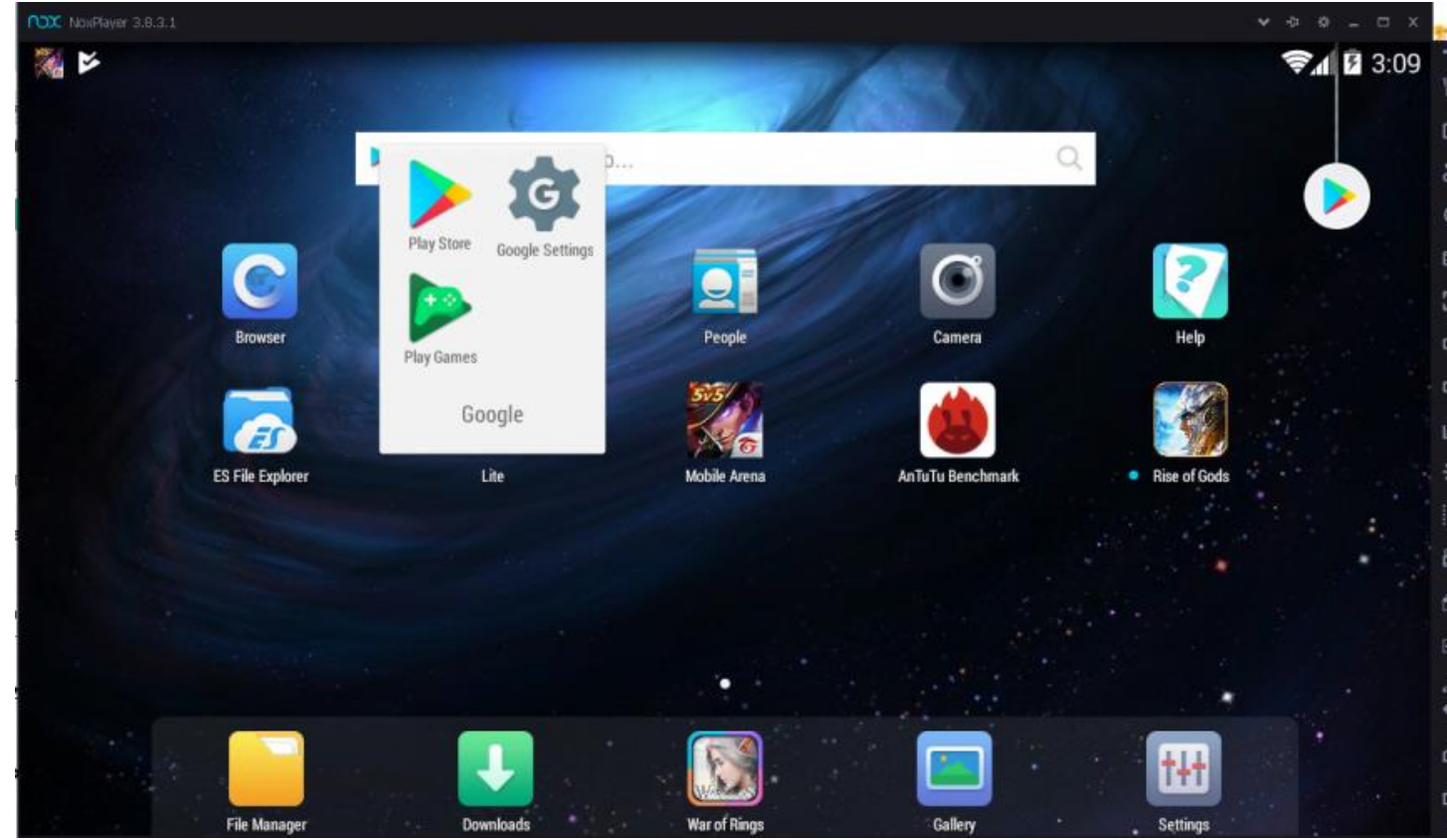

Login google dengan nox

5.Setelah berhasil login ke google play store silakan install aplikasi SiDia Fikkes, cara klik lingkaran kuning dibawah ini

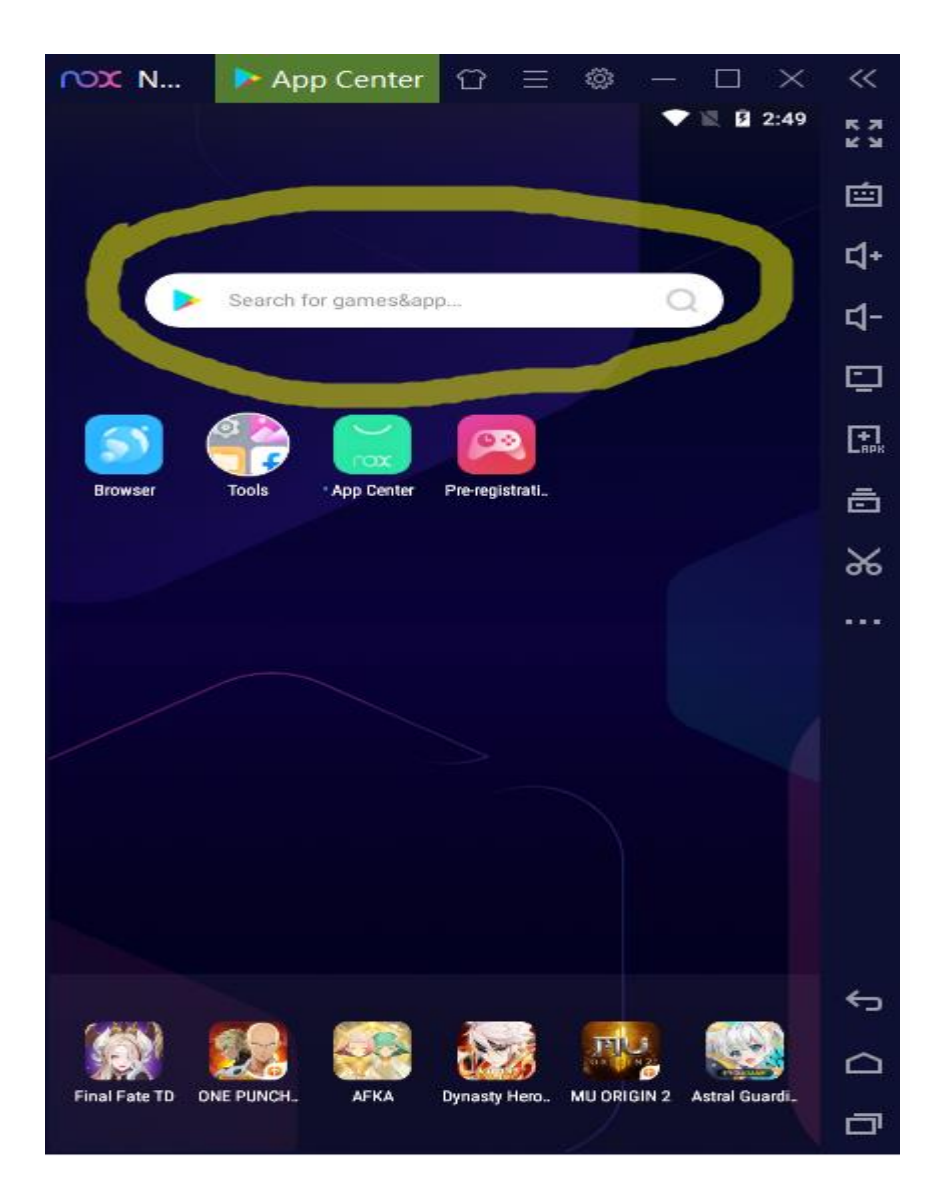

6. Setelah itu ketikkan SiDia Fikkes di kolom pencarian tersebut lalu enter atau search agar muncul pencariannya

| ∩⊃x N       | App Center $\textcircled{1} \equiv \textcircled{3} = - \square \times$                                                         | ~          |
|-------------|----------------------------------------------------------------------------------------------------|------------|
|             | V 🕅 🖻 2:55                                                                                                    | К Л<br>К Л |
| 💁 https:    | //www.bignox.com/gsearch/index 🚔 🚦                                                                                             | 卣          |
| Sidia Flkke | rs G                                                                                                    | <b>弌</b> + |
|             |                                                                                                    | <b>ଘ</b> - |
|             | ONE PUNCH MAN: The Strongest<br>Versi baru 5.0 Hadir. Fitur baru "Awaken" & Install<br>"AwakenTrial" diupdate. Aktifkan Awaken | ⊡          |
|             |                                                                                                    | +<br>RPK   |
| 10 mg       | Dynasty Heroes Dynasty Heroes adalah game mobile kartu aksi horizontal 6V6 bertema Samkok                                      | ō          |
|             |                                                                                                    | %          |
|             | Final Fate TD<br>An original take on tower defense, set in an<br>anime world!Beautifully crafted graphics t                    |            |
|             | AFKA<br>A classic RPG with stunning artistic<br>beauty. Kick back and enjoy it!Ezio needs                                      |            |
|             | Astral Guardians<br>Hadiah Khusus Pra-Regis: Setelah game<br>dirilis, pemain yang melakukan pra-regis                          |            |
| TEL 8       | MU ORIGIN 2 *If you get stuck on initializing screen                                                                           | ¢          |
| OR TH 2     | when launching game, please restart                                                                                            | $\Box$     |
|             |                                                                                                    | ū          |

7. Setelah muncul SiDia Fikkes di kolom pencarian silakan klik SiDia Fikkes- Apps on Google Play seperti gambar dibawah ini

| $\bigcirc$ N > App Center $\bigcirc$ $\equiv$ $\bigotimes$ $ \Box$ $\times$                                                                            | ~          |  |  |  |  |
|----------------------------------------------------------------------------------------------------|------------|--|--|--|--|
| V 🛛 🖻 2:56                                                                                                    | К 3<br>К 3 |  |  |  |  |
| https://www.bignox.com/search/result?                                                                                                    | Ó          |  |  |  |  |
|                                                                                                    | <b>弌</b> + |  |  |  |  |
| Sidia+Flkkes Q                                                                                                    | ជ-         |  |  |  |  |
| SiDia FIKKES - Apps on Google Play                                                                                                    | ⊡          |  |  |  |  |
| https://play.google.com/store/apps/details?id=com.unimus.sipremu<br>s                                                                                  |            |  |  |  |  |
| 18 Sep 2020 Sistem Informasi Digital Presensi<br>(SIDIa) FIKKES adalah Sistem Informasi berbasis                                                       |            |  |  |  |  |
| dalam 2                                                                                                    |            |  |  |  |  |
| SiDia FIKKES for Android - APK Download                                                                                                    |            |  |  |  |  |
| https://apkpure.com/id/sidia-fikkes/com.unimus.sipremus                                                                                                |            |  |  |  |  |
| 14 Sep 2020 Sistem Informasi Digital Presensi (SiDia) FIKKES<br>adalah Sistem Informasi berbasis Android yang dikembangkan oleh<br>FIKKES Unimus dalam |            |  |  |  |  |
| SiDia FIKKES - التطبيقات على Google Play                                                                                                    |            |  |  |  |  |
| https://play.google.com/store/apps/details?id=com.unimus.sipremu<br>s                                                                                  |            |  |  |  |  |
| Sistem Informasi Digital Presensi (SiDia) FIKKES adalah Sistem<br>Informasi berbasis Android yang dikembangkan oleh FIKKES Unimus                      |            |  |  |  |  |
| dalam melakukan proses                                                                                                    | Ś          |  |  |  |  |
| SiDia FIKKES 1.0.2 APK   Android apps                                                                                                    |            |  |  |  |  |
| https://apk.center/com.unimus.sipremus.html                                                                                                    |            |  |  |  |  |
| Sistem Informasi Digital Presensi (SIDIa) FIKKES adalah Sistem                                                                                         |            |  |  |  |  |

8. Setelah itu akan muncul tampilan seperti dibawah ini, pilihlan playstore lalu pilih always

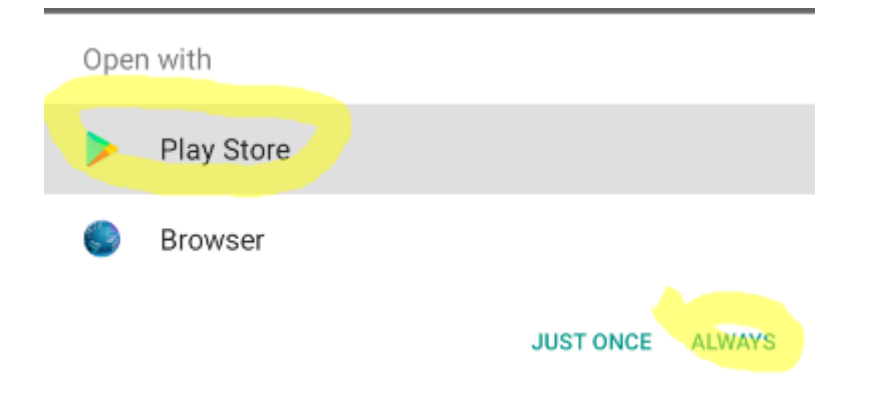

9. Pilih Instal dan tunggu proses instalasi sampai selesai

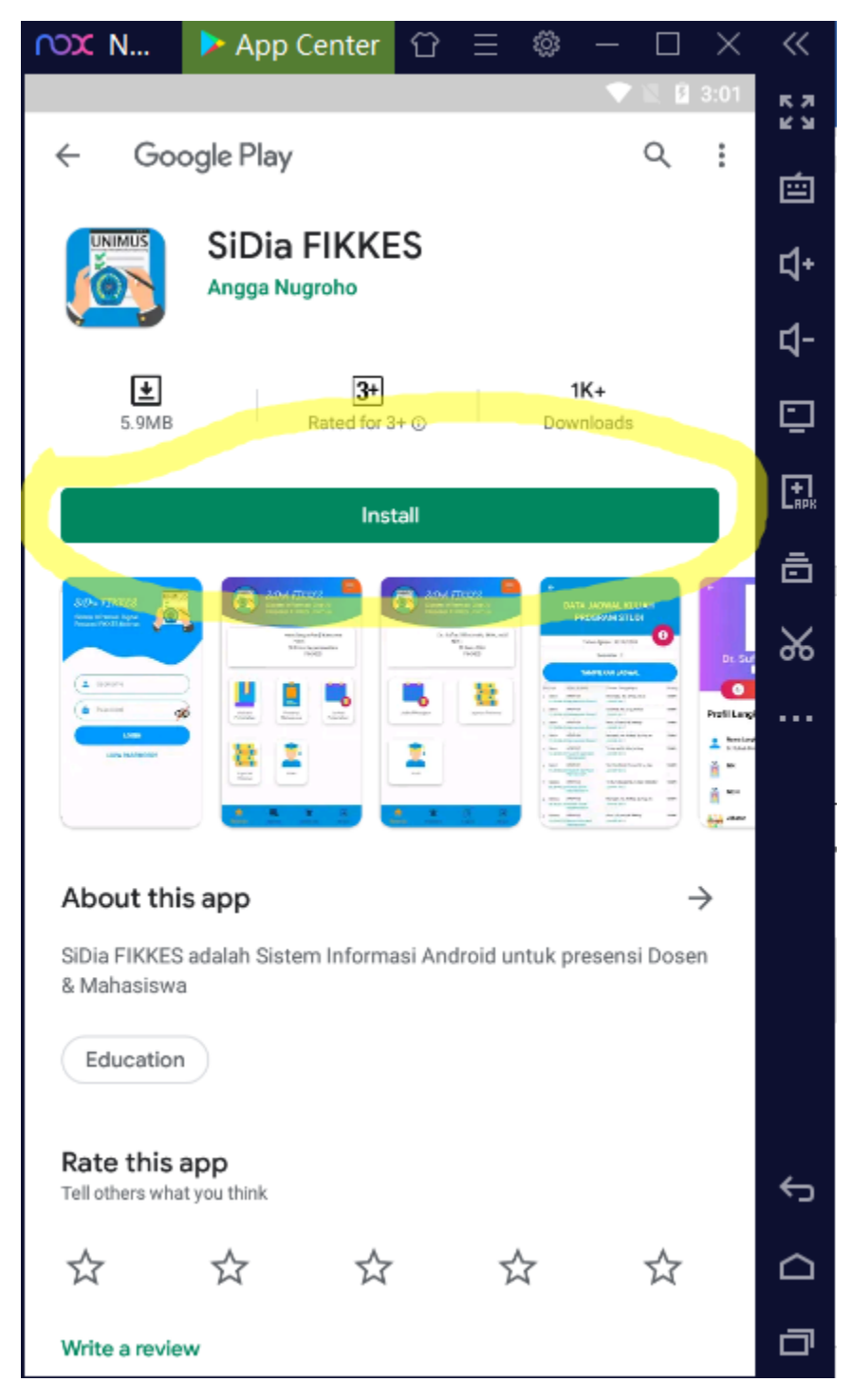

10. Jika proses instalasi sudah selesai lalu klik open untuk menjalankan aplikasi SiDia

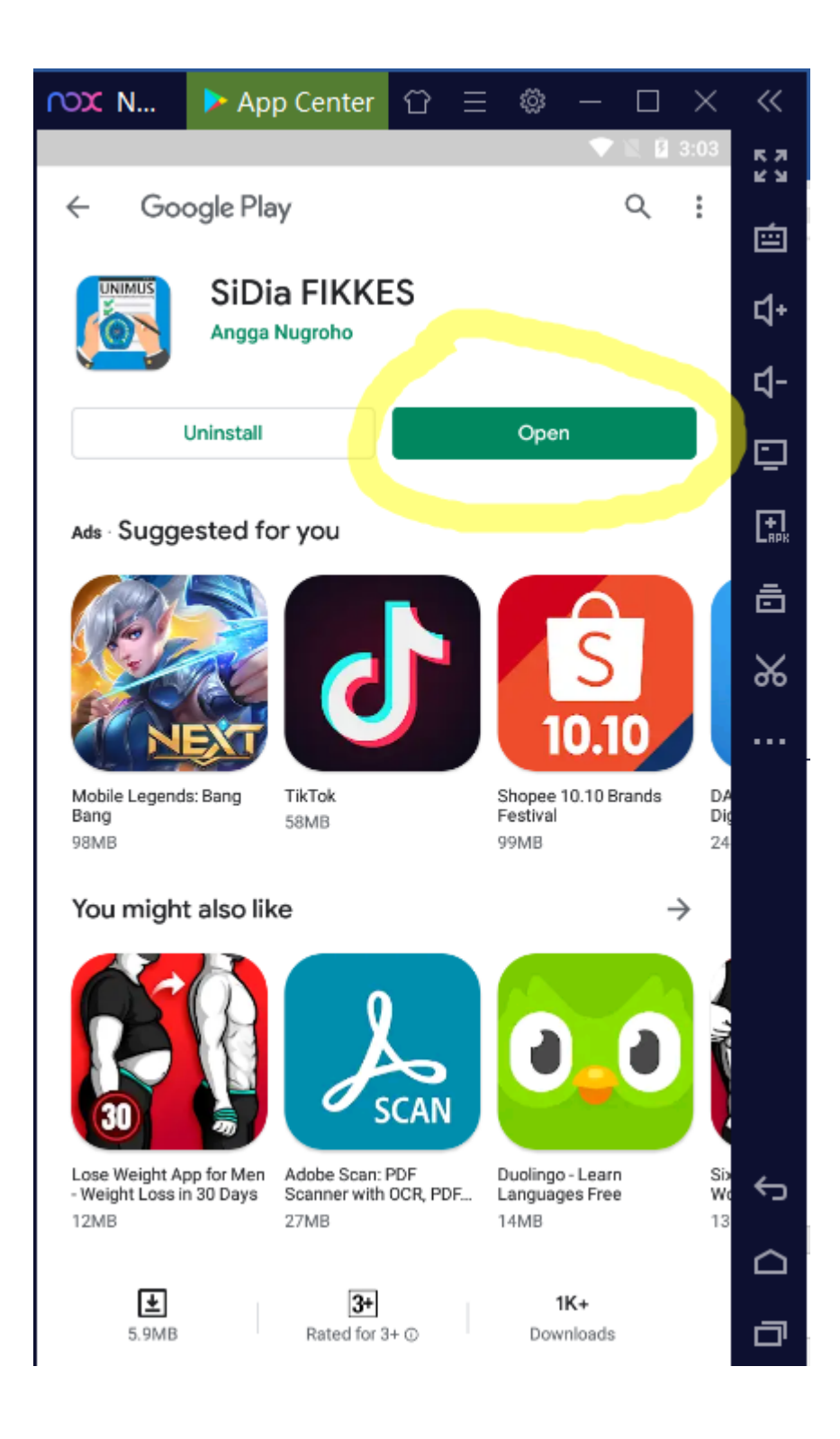

10. Terakhir Selamat menggunakan aplikasi SiDia 😇

| ∩ <b>○</b> Х N                                     | App Center | ଫ Ξ | \$ — | $\Box$ ×  | ~<         |  |
|----------------------------------------------------|------------|-----|------|-----------|------------|--|
|                                                    |            |     |      | MUG       | К Л<br>К Л |  |
| SiDia FIKKES                                       |            |     | é    |           |            |  |
| Sistem Informasi Digital Presensi<br>FIKKES Unimus |            |     |      | ⊲+        |            |  |
|                                                    |            |     |      |           | ជ-         |  |
|                                                    |            |     |      |           | ⊡          |  |
| <b>L</b> U:                                        | sername    |     |      | $\supset$ | <b>+</b>   |  |
| Pa                                                 | assword    |     | đ    |           | ō          |  |
|                                                    |            |     | Ŷ    |           | %          |  |
|                                                    | LOC        | SIN |      |           | •          |  |
| LUPA PASSWORD?                                     |            |     |      |           |            |  |
|                                                    |            |     |      |           |            |  |
|                                                    |            |     |      |           |            |  |
|                                                    |            |     |      |           |            |  |
|                                                    |            |     |      |           |            |  |
|                                                    |            |     |      |           |            |  |
|                                                    |            |     |      |           | ¢          |  |
|                                                    |            |     |      |           | $\bigcirc$ |  |
|                                                    |            |     |      |           | đ          |  |